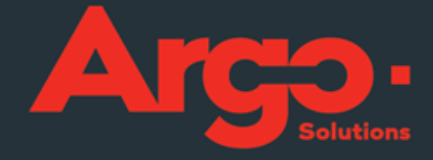

# \_GESTÃO DE VIAGENS CORPORATIVAS Manual Consultor Cotação, Reserva e emissão

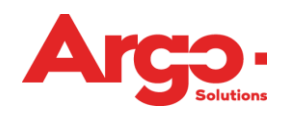

# Sumário

| 1.Introdução                              |  |
|-------------------------------------------|--|
| 2.Responder uma cotação:                  |  |
| 2.1 Respondendo uma cotação de hospedagem |  |
| 2.2 Respondendo uma cotação de locação    |  |
| 3.Emissões Online                         |  |
| 3.1 Emissão Online de Aéreo               |  |
| 3.2 Emissão Online de Hospedagem          |  |
| 3.3 Emissão Online de Locação             |  |
| 4.Emissões Offline                        |  |
| 4.1 Emissão Offline de Aéreo              |  |
| 4.2 Emissão Offline de Hospedagem         |  |
| 4.3 Emissão Offline de Locação            |  |
|                                           |  |

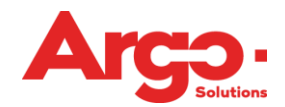

#### 1.Introdução

No Argo Gestão de Viagens Corporativas da Argo, o viajante corporativo inicia o processo da solicitação sendo que as ações que o consultor deverá tomar variam de acordo com o tipo do pedido. Caso o solicitante tenha selecionado uma das opções de serviços cadastradas diretamente nos provedores cadastrados no sistema, como por exemplo uma cia aérea, ele estará efetuando uma solicitação Online. O consultor será notificado apenas quando a solicitação estiver no status de "Aguardando Emissão", veja detalhe:

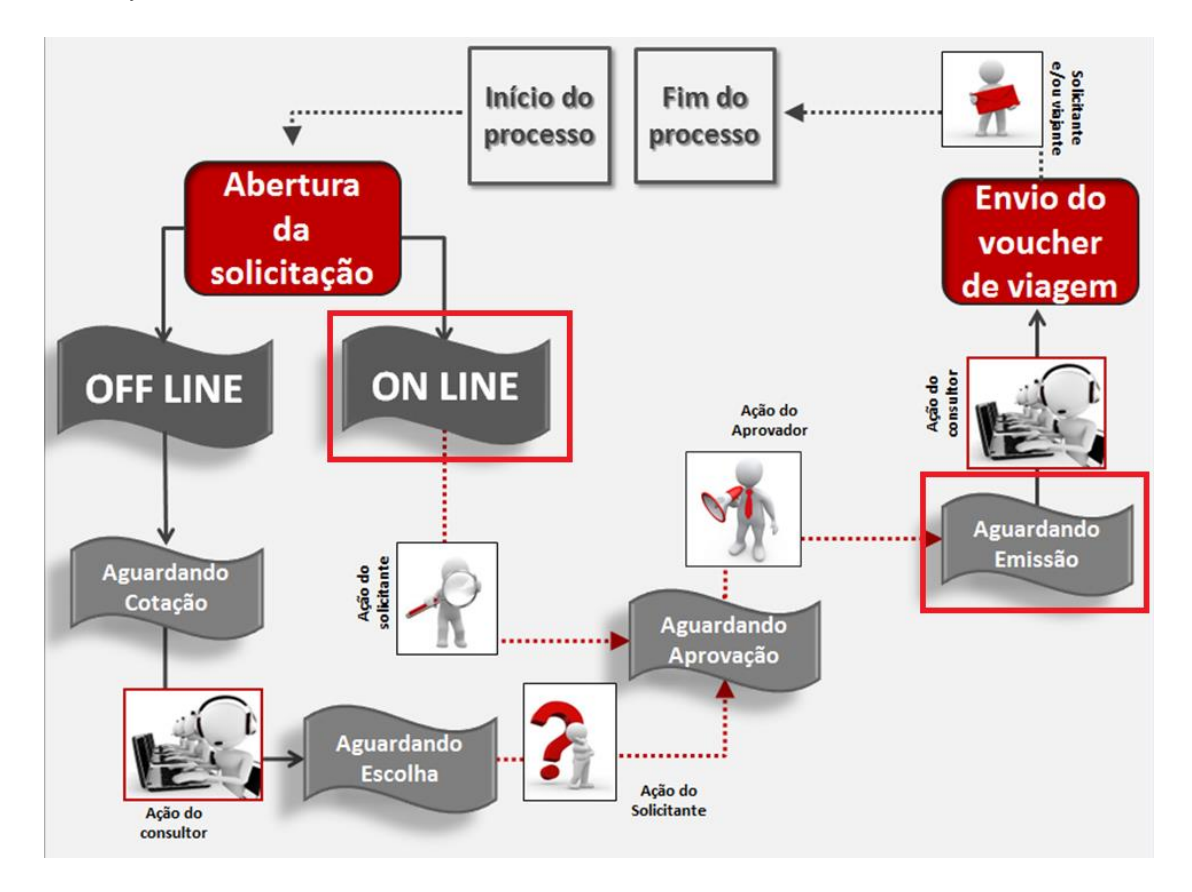

Observação: Todas as vezes que houver alteração do status de uma solicitação a pessoa que deverá tomar a ação será notificada por e-mail.

O viajante pode também utilizar o sistema para pedir uma cotação ao consultor da agência, substituindo o uso do e-mail e do telefone. Trata-se de uma solicitação offline, nessa opção o consultor da agência deverá responder a solicitação no status de "Aguardando Cotação" e "Aguardando Emissão":

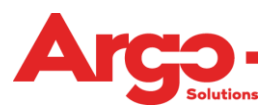

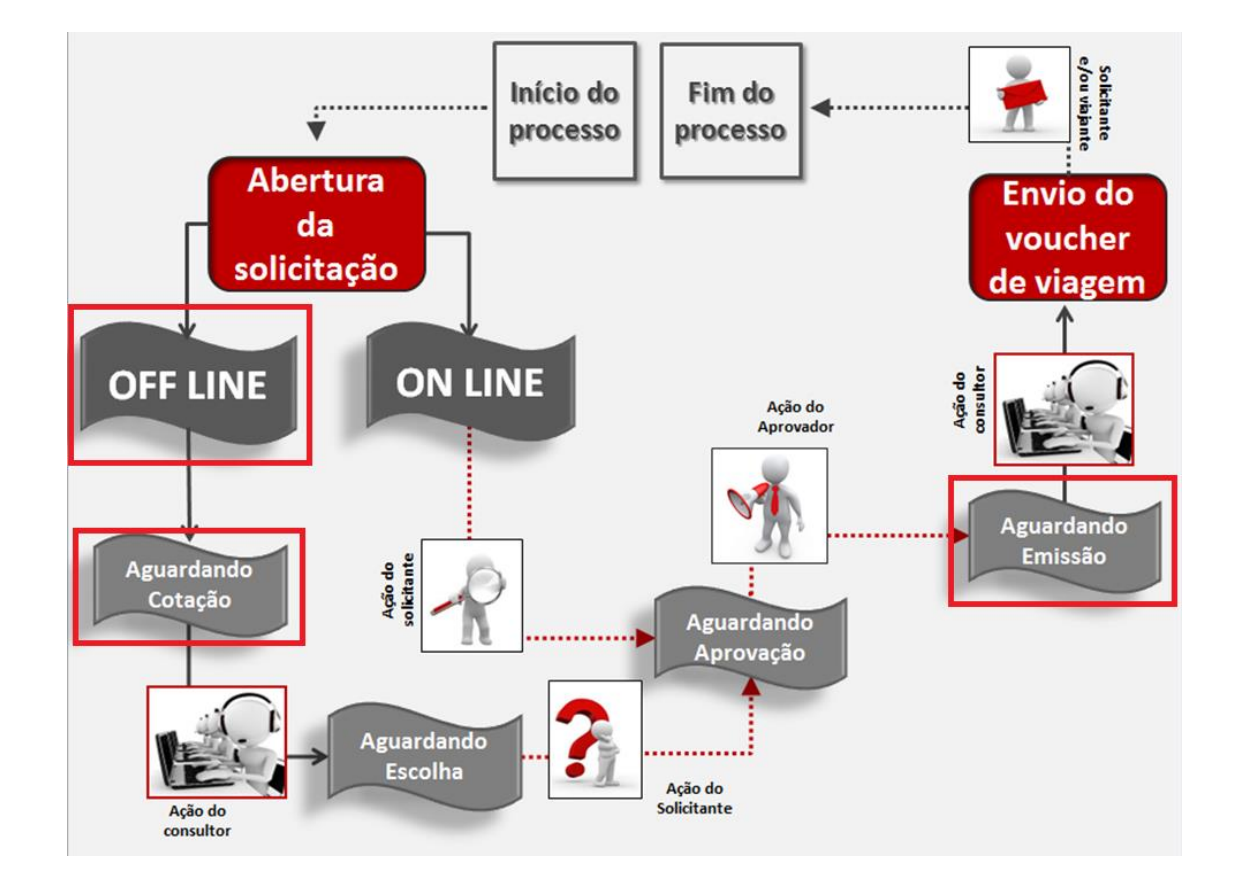

#### 2.Responder uma cotação:

Todas as vezes que uma solicitação encontra-se no status de "Aguardando Cotação", o consultor deverá acessá-la para responder ao viajante. Neste acesso será possível o consultor acessar os portais de cias, hospedagem e locação que estiverem cadastrados na ferramenta e visualizarem a informação em tempo real:

| Número                                                                                                    | Viagem                                                                                               | Despesa                 | Viajante                              | Data           |
|----------------------------------------------------------------------------------------------------|----------------------------------------------------------------------------------------------------|-------------------------|---------------------------------------|----------------|
| # 5                                                                                                    | AGUARDANDO COTAÇÃO                                                                                   |                         | TESTE, VIAJANTE                       | 22/Out         |
| Q 🖓 🗙 🖨                                                                                                    | <b></b>                                                                                              |                         |                                       | ALINE OLIVEIRA |
| Aéreo - (CGH) Co                                                                                                    | ongonhas / (BSB) Brasilia (Econ                                                                      | ômica) 22/Out Período I | Manhã (06h às 12h) considerando saída |                |
| TESTE, VIA.<br>Cargo:<br>Motivo: Treiname<br>Aprovador: VIAJ/<br>Débito: C1 CENTI<br>X<br>Muda Range de<br>(CGH) Congont<br>(BSB) Brasilia<br>(Econômica)<br>22/out (com sai<br>Inserir Nova | JANTE<br>ento<br>NATE TESTE<br>RO DE CUSTO 1<br>• Pesquisa<br>has<br>ida entre 06h e 12h)<br>Cotação |                         |                                       |                |

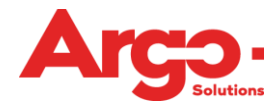

Porém o consultor terá ainda a opção de inserir essas informações manualmente conforme veremos a seguir.

Respondendo uma cotação de aéreo

O viajante irá inserir o trecho que ele possui interesse e o consultor vai acessar a solicitação no status de "Aguardando Cotação":

| Número           | Viagem                          | Despesa                     | Viajante                        | Data           |
|------------------|---------------------------------|-----------------------------|---------------------------------|----------------|
| # 5              | AGUARDANDO COTAÇÃO              |                             | TESTE, VIAJANTE                 | 22/Out         |
|                  |                                 |                             |                                 |                |
| Q 🖓 🗙 🖨 (        | $\neg$                          |                             |                                 | ALINE OLIVEIRA |
| Aéreo - (CGH) Co | ongonhas / (BSB) Brasilia (Econ | ômica) 22/Out Período Manhã | (06h às 12h) considerando saída |                |

Ao acessar essa solicitação clique em "Inserir Nova Cotação"

| TESTE, VIAJANTE                                                                            |
|--------------------------------------------------------------------------------------------|
| Cargo:<br>Motivo: Treinamento<br>Aprovador: VIAJANTE TESTE<br>Débito: C1 CENTRO DE CUSTO 1 |
| *                                                                                          |
| Muda Range de Pesquisa                                                                     |
| (CGH) Congonhas<br>(BSB) Brasilia<br>(Econômica)<br>22/out (com saída entre 06h e 12h)     |
| Inserir Nova Cotação                                                                       |
|                                                                                            |

Preencha as informações do voo e clique em "Adicionar Valor":

|                | CGH             | BSB         | Y     | 22/out/2014     | (06h às 12h) Partida |     |
|----------------|-----------------|-------------|-------|-----------------|----------------------|-----|
| Localizador    | Provedor        |             |       |                 |                      |     |
| KLLRKT         | GOL             | •           |       |                 |                      |     |
| Localizador    | Origem          | Destino     | Comp  | Data Voo        | Partida Chegada      | E C |
| G3             | CGH             | BSB         | ΥΨ    | 22/10/2014      | 08:00 10:00 0 🔻      |     |
| Cia.           | Voo             | Classe      | Equip | Conf Expiração  |                      |     |
| G3             | 9834            | Y           | LET/  | HK T 26/09/2014 | 4 23:00              |     |
| Fare Code      | Localizador Cia | ]           |       |                 |                      |     |
| Adicionar Valo | or Popular Pelo | Localizador |       |                 |                      |     |

Após adicionar todos os valores e taxas clique em "Adicionar":

| Cartão de Crédito                                                                                    |                                          |                         | •                   | ·           |                     |
|----------------------------------------------------------------------------------------------------|------------------------------------------|-------------------------|---------------------|-------------|---------------------|
| Gasto Corporativo                                                                                    |                                          |                         |                     |             |                     |
| 4242-XXXX-XXXX-42                                                                                    | 42 - XXXXXXXXXXXXXXXXXXXXXXXXXXXXXXXXXXX | XXXXX                   | •                   | ·           |                     |
| Codigo Acordo Aplicac<br>Moeda Bilhete<br>R\$ <b>V</b><br>Valor Full<br>Valor Total<br><b>472,55</b> | io<br>Câmbio Bilhete<br>1                | Valor Bilhete<br>450,00 | Moeda Taxa<br>R\$ ▼ | Cambio Taxa | Valor Taxa<br>22,55 |
| Observação                                                                                           |                                          |                         |                     |             |                     |
|                                                                                                    |                                          |                         |                     |             |                     |
|                                                                                                    |                                          |                         |                     | 255         |                     |
|                                                                                                    |                                          |                         |                     |             |                     |

Insira duas ou três opções conforme acordado com o cliente e clique em "Enviar":

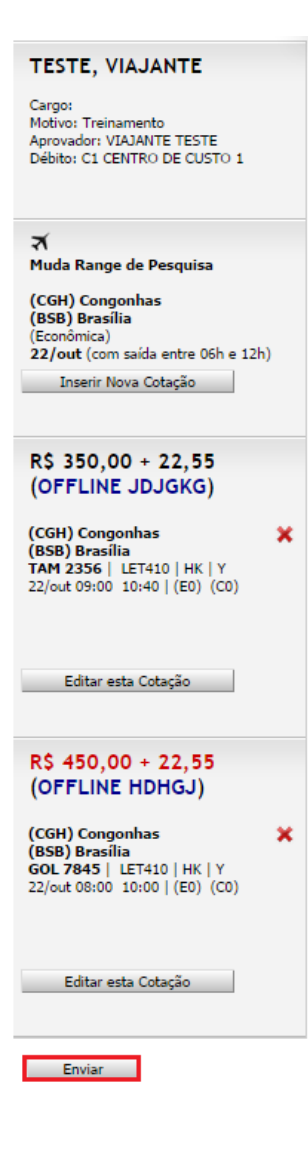

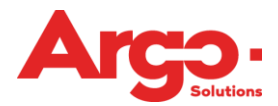

A solicitação passará ao status de "Aguardando Escolha" sendo que o consultor deverá aguardar portanto a tomada de ação do viajante:

| Número           | Viagem                         | Despesa                     | Viajante                        | Data           | A          |             |            | Ø |  |
|------------------|--------------------------------|-----------------------------|---------------------------------|----------------|------------|-------------|------------|---|--|
| # 5              | AGUARDANDO ESCOLHA             | AGUARDANDO<br>LANÇAMENTO    | TESTE, VIAJANTE                 | 22/Out         | 1 <b>⊼</b> |             |            |   |  |
| Q 🖓 🗙 🚔 (        |                                |                             |                                 | ALINE OLIVEIRA | 🕂 26/se    | et 23:00 37 | 7 Hora (s) |   |  |
| Aéreo - (CGH) Co | ngonhas / (BSB) Brasilia (Econ | ômica) 22/Out Período Manhã | (06h às 12h) considerando saída |                |            |             |            |   |  |

#### 2.1 Respondendo uma cotação de hospedagem

O viajante irá inserir o destino ou hotel que ele possui interesse e o consultor vai acessar a solicitação no status de "Aguardando Cotação":

| Número          | Viagem                        | Despesa                  | Viajante        | Data   |
|-----------------|-------------------------------|--------------------------|-----------------|--------|
| # 6             | AGUARDANDO COTAÇÃO            | AGUARDANDO<br>LANÇAMENTO | TESTE, VIAJANTE | 23/Out |
| Q 🖓 🗙 🚔 C       | $\neg$                        |                          |                 |        |
| Hospedagem - 23 | /Out 14:00 / 24/Out 12:00 Rio | de Janeiro - Centro      |                 |        |

Ao acessar essa solicitação clique em "Inserir Nova Cotação":

| TESTE, VIAJANTE                                                                            |
|--------------------------------------------------------------------------------------------|
| Cargo:<br>Motivo: Treinamento<br>Aprovador: VIAJANTE TESTE<br>Débito: C1 CENTRO DE CUSTO 1 |
| Ā                                                                                          |
| RIO DE JANEIRO<br>CENTRO                                                                   |
| Apto Individual<br>(23/out 14:00) (24/out 12:00)                                           |
| Inserir Nova Cotação                                                                       |
|                                                                                            |

Preencha as informações do hotel e clique em "Adicionar":

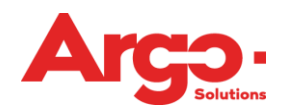

| Rede Hoteleira                                                                                                    | Endereço                                                                                                    |                         | Telefone      |  |
|----------------------------------------------------------------------------------------------------|----------------------------------------------------------------------------------------------------|-------------------------|---------------|--|
| 2) Informe o Hotel                                                                                                    | Endereço                                                                                                    |                         | Telefone      |  |
| Rio Plaza                                                                                                    | Rua Senador Feitosa, 230                                                                                                    |                         | (21)5555-5555 |  |
| tede Hoteleira                                                                                                    | Cidade                                                                                                    |                         |               |  |
|                                                                                                    | <ul> <li>Rio de Janeiro</li> </ul>                                                                                                    |                         |               |  |
| to Tipo de cama (                                                                                                    | Rio de Janeiro     Rio de Janeiro     Data/Hora de No-Show                                                                                                   | -                       |               |  |
| to Tipo de cama dividual Tipo de cama dividual Tipo de cama dividual Tipo de cama dividual Tipo de cama dividual dividual dividua | ▼ Rio de Janeiro       Café da manhã     Data/Hora de No-Show       21/10/2014     Ⅲ 12:00                                                                   |                         |               |  |
| o Tipo de cama d<br>dividual ▼ Solteiro ▼<br>alores<br>Qtd Diária Me<br>1 R                                                                                                    | ▼ Rio de Janeiro       Café da manhã     Data/Hora de No-Show       21/10/2014     12:00       Deeda     Câmbio     Valor Diária       \$ ▼     1     390,00 | ▼<br>a Valor 1<br>390,0 | Fotal<br>O    |  |
| to Tipo de cama (<br>idividual ▼ Solteiro ▼<br>/alores Qtd Diária Mi<br>1 R                                                                                                    | ▼ Rio de Janeiro       Café da manhã     Data/Hora de No-Show       21/10/2014     Ⅲ 12:00       beda     Câmbio       \$ ▼     1       390,00               | a Valor 1<br>390,0      | Total<br>O    |  |
| to Tipo de cama d<br>dividual ▼ Solteiro ▼<br>/alores<br>Qtd Diária Mu<br>1 R                                                                                                    | ▼     Rio de Janeiro       Café da manhã     Data/Hora de No-Show       21/10/2014     Ⅲ       12:00       beda     Câmbio       \$     ▼       1     390,00 | a Valor 1<br>390,0      | Fotal<br>10   |  |

É possível inserir duas ou mais opções de hotéis conforme acordado com o seu cliente, ao final deverá clicar em "Enviar":

| TESTE, VIAJANTE                                                                                     |
|----------------------------------------------------------------------------------------------------|
| Cargo:<br>Motivo: Treinamento<br>Aprovador: VIAJANTE TESTE<br>Débito: C1 CENTRO DE CUSTO 1          |
| <u></u>                                                                                             |
| RIO DE JANEIRO<br>CENTRO<br>Apto Individual<br>(23/out 14:00) (24/out 12:00)                        |
| Inserir Nova Cotação                                                                                |
| R\$ 390,00 (1 Diárias)<br>apto Individual<br>RIO PLAZA<br>Rua Senador Feitosa, 230<br>(21)5555-5555 |
| Editar esta Cotação                                                                                 |
| R\$ 300,00 (1 Diárias)<br>apto Individual<br>HOTEL RIO<br>Rua José Fernandes, 237<br>(21)9999-9999  |
| Editar esta Cotação                                                                                 |
| Enviar                                                                                              |

A solicitação passará ao status de "Aguardando Escolha" sendo que o consultor deverá aguardar portanto a tomada de ação do viajante:

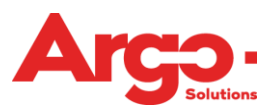

| Número     | Viagem                            | Despesa                  | Viajante        | Data           |
|------------|-----------------------------------|--------------------------|-----------------|----------------|
| #6         | AGUARDANDO ESCOLHA                | AGUARDANDO<br>LANÇAMENTO | TESTE, VIAJANTE | 23/Out         |
| Q 🖓 🗙 (    |                                   |                          |                 | ALINE OLIVEIRA |
| Hospedagem | - 23/Out 14:00 / 24/Out 12:00 Rio | de Janeiro - Centro      |                 |                |

# 2.2 Respondendo uma cotação de locação

O viajante irá inserir a opção de carro que ele possui interesse e o consultor vai acessar a solicitação no status de "Aguardando Cotação":

| Número                                                                                                    | Viagem             | Despesa                  | Viajante        | Data   |  |
|----------------------------------------------------------------------------------------------------|--------------------|--------------------------|-----------------|--------|--|
| # 7                                                                                                    | AGUARDANDO COTAÇÃO | AGUARDANDO<br>LANÇAMENTO | TESTE, VIAJANTE | 22/Out |  |
| Q 4 🗙 🚔 (                                                                                                    | ~                  |                          |                 |        |  |
| Locação - Retirada 22/Out 10:00 Salvador / BA, Brasil (SSA) / Devolução 23/Out 10:00 Salvador / BA, Brasil (SSA) |                    |                          |                 |        |  |

Ao acessar essa solicitação clique em "Inserir Nova Cotação":

| TESTE, VIAJANTE                                                                                      |
|----------------------------------------------------------------------------------------------------|
| Cargo:<br>Motivo: Reunião com o Cliente<br>Aprovador: VIAJANTE TESTE<br>Débito: C1 CENTRO DE CUSTO 1 |
| <b>a</b>                                                                                             |
| ECONÔMICO<br>Salvador / BA, Brasil (SSA) / Salvador /<br>BA, Brasil (SSA)                            |
| (22/out 10:00) (23/out 10:00)                                                                        |
| Inserir Nova Cotação                                                                                 |
|                                                                                                    |

Preencha as informações da locação e em seguida clique em "Adicionar":

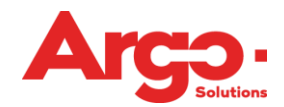

| Esturamento                                                              |           |
|--------------------------------------------------------------------------|-----------|
|                                                                          |           |
| Faturamento                                                              |           |
| Cartao de Credito                                                        | •         |
| Gasto Corporativo                                                        |           |
| 4242-XXXX-XXXX-4242 - XXXXXXXXXXXXXXXXXX                                 | •         |
| Locação                                                                  |           |
| Locadora Veiculo                                                         |           |
| HERTZ RENT A CAR Grupo A: Celta, Gol ou Corsa                            |           |
| Ar Condicionado                                                          |           |
| Cambio do veiculo Categoria Con Air Condicionado                         |           |
|                                                                          |           |
| Data/Hora de Expiração<br>21/10/2014 III 10:00<br>Valores                |           |
| Otd Diária Moeda Câmbio Valor Diária Valor Tota                          |           |
| 1 R≴ ▼ 1 65.00 <b>65.00</b>                                              |           |
|                                                                          |           |
| Observation / Additional Details                                         |           |
|                                                                          |           |
|                                                                          | 255       |
|                                                                          | 200       |
|                                                                          |           |
| 🕰 A locadora nao confirma o tipo de carro na reserva somente a categoria |           |
|                                                                          | Adicionar |
|                                                                          |           |

Depois de inserir duas ou mais opções de locadoras conforme acordado com o seu cliente clique em "Enviar":

| TESTE, VIAJANTE                                                                                            |
|----------------------------------------------------------------------------------------------------|
| Cargo:<br>Motivo: Reunião com o Cliente<br>Aprovador: VIAJANTE TESTE<br>Débito: C1 CENTRO DE CUSTO 1       |
| -                                                                                                    |
| ECONÔMICO<br>Salvador / BA, Brasil (SSA) / Salvador /<br>BA, Brasil (SSA)<br>(22/out 10:00) (23/out 10:00) |
| Inserir Nova Cotação                                                                                       |
| R\$ 65,00 (1 Diárias)<br>ECONÔMICO (Grupo A: Celta,<br>Gol ou Corsa)                                       |
| Editar esta Cotação                                                                                        |
| R\$ 59,00 (1 Diárias)<br>ECONÔMICO (Grupo A: Celta,<br>Gol ou Corsa)                                       |
| Editar esta Cotação                                                                                        |
| Enviar                                                                                                    |

A solicitação passará ao status de "Aguardando Escolha" sendo que o consultor deverá aguardar portanto a tomada de ação do viajante.

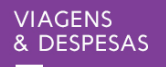

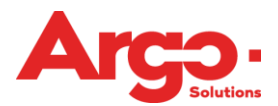

| Número        | Viagem                             | Despesa                       | Viajante                             | Data           |
|---------------|------------------------------------|-------------------------------|--------------------------------------|----------------|
| #7            | AGUARDANDO ESCOLHA                 | AGUARDANDO<br>LANÇAMENTO      | TESTE, VIAJANTE                      | 22/Out         |
| Q 🖓 🗙 (       |                                    |                               |                                      | ALINE OLIVEIRA |
| Locação - Ret | tirada 22/Out 10:00 Salvador / BA, | Brasil (SSA) / Devolução 23/O | ut 10:00 Salvador / BA, Brasil (SSA) |                |

## 3. Emissões Online

Quando efetuamos uma emissão Online significa que estamos efetuando a compra diretamente nos provedores configurados na ferramenta, ou seja, nas cias aéreas, operadoras e consolidadoras.

3.1 Emissão Online de Aéreo

O consultor deverá acessar o sistema quando a solicitação estiver no status de "Aguardando Emissão":

| Número            | Viagem                         | Despesa                      | Viajante                        | Data           |
|-------------------|--------------------------------|------------------------------|---------------------------------|----------------|
| # 8               | AGUARDANDO EMISSÃO             |                              | TESTE, VIAJANTE                 | 30/Out         |
|                   |                                |                              |                                 |                |
| Q 43 🗙 🖨 (        | ~                              |                              |                                 | ALINE OLIVEIRA |
| Aéreo - (SAO) São | o Paulo / (CWB) Curitiba (Econ | iômica) 30/Out Período Manhã | (06h às 12h) considerando saída |                |

Clique em "Emitir" e depois em "Carregar Reserva", confirme os dados da solicitação e caso haja alguma alteração a ser feita, como por exemplo na forma de pagamento, efetue a alteração:

| TESTE, VIAJANTE                                                                            | X Aire                  |                                |                |                 |                      |                      |      |     |                |      |        |        |
|--------------------------------------------------------------------------------------------|-------------------------|--------------------------------|----------------|-----------------|----------------------|----------------------|------|-----|----------------|------|--------|--------|
| Cargo:<br>Motivo: Treinamento<br>Aprovador: VIAJANTE TESTE<br>Débito: C1 CENTRO DE CUSTO 1 | Localizador - 32SDSN    |                                |                |                 |                      |                      |      |     | FareC<br>G3KX0 |      |        |        |
|                                                                                            | Origem                  | Destino                        | Comp           | Data Voo        | Partida              | Chegada              | E    | co  | Ja.            | Voo  | Tarifa | Equip  |
|                                                                                            | VCP                     | BSB                            | Y              | 30/out/2014     | 06:39                | 08:20                | 0    | 0 1 | 3              | 3884 | G      | 320    |
| R\$ 79,00 + 64,03                                                                          | BSB                     | CWB                            | Y              | 30/out/2014     | 10:54                | 13:01                | 0    | 0 1 | 3              | 3887 | G      | 320    |
| Emitir                                                                                     | Moeda Bil               | hete Câmb                      | io Bilhete     | Valor Bilhete   | Moeda Taxas          | Câmbio Taxas         |      | Va  | lor T          | axas | Valor  | Total  |
| TAM 32SDSN                                                                                 | BRL                     | 1.00                           |                | 79,00           | BRL                  | 1,00                 |      | 64, | E0             |      | 143.03 |        |
| Menor 79,00 / Médio 89,45                                                                  |                         |                                |                |                 |                      |                      |      |     |                |      |        |        |
| (VCP) Viracopos<br>(CWB) Curitiba<br>TAM 3884   320     G                                  | Carrega                 | r reserva                      | Perfil Vu      | ajante          |                      |                      |      |     |                |      |        |        |
| 30/out 06:39 13:01   (E0) (C1)                                                             | Origem                  | Destin                         | 10             | Data Voo        | Partida              | Chegada              |      |     |                | Cia  | Voo    | Tarifa |
| Transie                                                                                    | VCP                     | 858                            |                | 30/out/2014     | 06:39                | 08:20                |      |     |                | 33   | 3884   | 6      |
| Conserves                                                                                  | BSB                     | CWB                            |                | 30/out/2014     | 10:54                | 13:01                |      |     |                | 33   | 3887   | G      |
| Emitir Bilhete/Voucher                                                                     | Valor Bill<br>BRL 79.00 | iete                           | Moeda T<br>BRL | axas            | Valor Taxas<br>64.03 | Valor Tota<br>143.03 | i.   |     |                |      |        |        |
|                                                                                            | Cartão de               | milhagem                       |                |                 | Valor                | Fee                  |      |     |                |      |        |        |
|                                                                                            |                         |                                | Incluir cart   | tão de milhagem |                      |                      |      |     |                |      |        |        |
| Enviar                                                                                     |                         |                                |                |                 |                      |                      |      |     |                |      |        |        |
|                                                                                            | Faturame                | mto                            |                |                 |                      |                      |      |     |                |      |        |        |
|                                                                                            | Faturame                | ento                           |                |                 |                      |                      |      |     |                |      |        |        |
|                                                                                            | Cartão de               | Crédito                        |                |                 |                      |                      |      |     |                |      |        |        |
|                                                                                            | Gasto Co<br>4242-000    | rporativo<br>00-x0000-4242 - x |                | 000000000       |                      | •                    |      |     |                |      |        |        |
|                                                                                            | Titular                 |                                |                |                 | Bandeira             | Cód                  | . 54 | gun | ança           |      |        |        |
|                                                                                            | Maria da S              | ilva                           |                |                 | Visa                 | ¥                    |      | -   | 2015           |      |        |        |

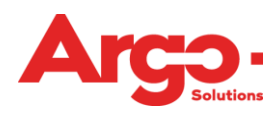

Clique no campo "Calcular Fullfare" e depois clique em "Emitir":

| Faturamento                           |                    |                |        |
|---------------------------------------|--------------------|----------------|--------|
| Faturamento                           |                    | T              |        |
| Gasto Corporativo                     |                    |                |        |
| 4242-XXXX-XXXX-4242 - XXXXXXXXXXXXXXX | 0000000            | •              |        |
| <b>Titular</b><br>Maria da Silva      | Bandeira<br>Vĭsa ▼ | Cód. segurança |        |
| Reemissão disponível apenas para T    | am, Gol e Azul     |                |        |
| 🕑 Full Fare                           | 🗹 Milhagem         |                |        |
| Calcular                              |                    |                |        |
| Observação                            |                    |                |        |
|                                       |                    | 255            |        |
|                                       |                    |                |        |
|                                       |                    |                |        |
|                                       |                    |                | Emitir |

Para que o status da solicitação mude para "Emitida" e o sistema envie o voucher ao viajante, será necessário clicar em "Enviar":

| TESTE, VIAJANTE                                                                                         |
|----------------------------------------------------------------------------------------------------|
| Cargo:<br>Motivo: Treinamento<br>Aprovador: VIAJANTE TESTE<br>Débito: C1 CENTRO DE CUSTO 1              |
| BILHETE (9578888888888)                                                                                 |
| R\$ 79,00 + 64,03                                                                                       |
| (IAM 325D5N)<br>Menor 79,00 / Médio 89,45                                                               |
| (VCP) Viracopos<br>(CWB) Curitiba<br>TAM 3884   320     G<br>30/out 06:39 13:01   (E0) (C1)<br>Conexões |
| Emitir Bilhete/Voucher                                                                                  |
| Enviar                                                                                                  |

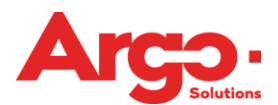

| Número  | Viagem  | Despesa                  | Viajante        | Data           |
|---------|---------|--------------------------|-----------------|----------------|
| #8      | EMITIDA | AGUARDANDO<br>LANÇAMENTO | TESTE, VIAJANTE | 30/Out         |
| Q 🖓 🗙 ( |         |                          |                 | ALINE OLIVEIRA |

#### 3.2 Emissão Online de Hospedagem

O consultor deverá acessar o sistema quando a solicitação estiver no status de "Aguardando Emissão":

| Número     | Viagem                           | Despesa                 | Viajante                         | Data            |
|------------|----------------------------------|-------------------------|----------------------------------|-----------------|
| # 10       | AGUARDANDO EMISSÃO               |                         | TESTE, VIAJANTE                  | 22/Out          |
|            |                                  |                         |                                  |                 |
| Q 🖓 🗙 (    |                                  |                         |                                  | ALINE OLIVEIRA  |
| Hospedagem | - 22/Out 14:00 / 23/Out 12:00 Ca | mpinas - Turrance White | Campinas Hotel - RUA REGENTE FEL | IÓ. 1064 CENTRO |

Clique em "Emitir Bilhete/Voucher" e confirme os dados. Note que o número do Voucher já estará preenchido, pois na solicitação online ele será enviado pelo provedor:

| 1.24                           |                                                      |                                |           |  |  |  |  |
|--------------------------------|------------------------------------------------------|--------------------------------|-----------|--|--|--|--|
| TESTE VIA IANTE                | Check-Tu 22/10/2014 00:00 Check-Out 23/10/2014 00:00 |                                |           |  |  |  |  |
| TESTE, VIASANTE                | Tino de Esturamento Esturado - Gasto Cornorati       | 10/2014 00:00                  |           |  |  |  |  |
| Courses                        | Obs Luxo Casal                                       |                                |           |  |  |  |  |
| Motivo: Trainamento            |                                                      |                                |           |  |  |  |  |
| Aprovador: VIAIANTE TESTE      | Café da manhã : Não                                  |                                |           |  |  |  |  |
| Débito: C1 CENTRO DE CUSTO 1   |                                                      |                                |           |  |  |  |  |
|                                |                                                      |                                |           |  |  |  |  |
|                                | Faturamento                                          |                                |           |  |  |  |  |
|                                | Esturamento                                          |                                |           |  |  |  |  |
| <u></u>                        | Faturado                                             |                                | •         |  |  |  |  |
| CAMDINAS                       | Gasta Corporativo                                    |                                | ·         |  |  |  |  |
| (22/out 00:00) (23/out 00:00)  |                                                      |                                | •         |  |  |  |  |
| (22/04/00/00) (23/04/00/00)    | [nao na cartoes]                                     |                                | ·         |  |  |  |  |
|                                |                                                      |                                |           |  |  |  |  |
| 🛥 Formulario de Keserva        | Hotel                                                |                                |           |  |  |  |  |
| R\$ 200.00                     | Localizador Provedor                                 |                                |           |  |  |  |  |
| K\$ 200,00                     |                                                      | and a Dala Landia day          |           |  |  |  |  |
| (HOTELDO: 1400.245990)         | SABRE                                                | opular Pelo Localizador        |           |  |  |  |  |
| (HUTELDU: 1409-215889)         | t) Coloring on Untel OU                              |                                |           |  |  |  |  |
| Confirmação: 1409-             | TURDANCE WRITTE CAMPINAS LIGTER                      | -                              |           |  |  |  |  |
| 215889                         | TURRANCE WHITE CAMPINAS HOTEL                        | •                              | Telefore  |  |  |  |  |
| Menor 129,00 / Médio 157,86    | Rede Hoteleira                                       | Endereço                       | Telefone  |  |  |  |  |
| (1 Diárias)                    |                                                      | RUA REGENTE FELIO, 1064 CENTRO |           |  |  |  |  |
|                                | 2) Informe o Hotel                                   | Endereço                       | Telefone  |  |  |  |  |
| VOUCHER (1409-215889) 25/set   |                                                      |                                |           |  |  |  |  |
| HOTEL                          |                                                      |                                |           |  |  |  |  |
| RUA REGENTE FELIÓ, 1064 CENTRO | Rede Hoteleira 0                                     | Cidade                         |           |  |  |  |  |
| Apto: Luxo Casal               | <b>~</b>                                             | •                              |           |  |  |  |  |
|                                |                                                      |                                |           |  |  |  |  |
|                                | Café da manhã Número e Data do Voi                   | ucher                          |           |  |  |  |  |
| Emitir Bilhete/Voucher         | <b>1409-215889</b>                                   | 25/09/2014                     |           |  |  |  |  |
|                                |                                                      |                                |           |  |  |  |  |
|                                | Valores                                              |                                |           |  |  |  |  |
|                                | Valor Fee Otd Diária Moeda                           | Câmbio Valor Diária Valor T    | otal      |  |  |  |  |
| Envior                         | 1 R\$ T                                              | 1,0000 200,00 200,00           | )         |  |  |  |  |
| Livia                          |                                                      |                                |           |  |  |  |  |
|                                |                                                      |                                |           |  |  |  |  |
|                                | Character 7                                          |                                |           |  |  |  |  |
|                                | User Vagal                                           |                                |           |  |  |  |  |
|                                | Luxo Casal                                           |                                |           |  |  |  |  |
|                                |                                                      |                                | 255       |  |  |  |  |
|                                |                                                      |                                |           |  |  |  |  |
|                                |                                                      |                                |           |  |  |  |  |
|                                |                                                      |                                | Adicionar |  |  |  |  |
|                                |                                                      |                                |           |  |  |  |  |
|                                |                                                      |                                |           |  |  |  |  |

Após clicar em "Adicionar" e em "Enviar" a solicitação passará para o status de "Emitida" e o voucher será enviado ao viajante:

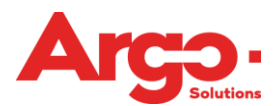

| Número     | Viagem                 | Despesa                                | Viajante                         | Data            |
|------------|------------------------|----------------------------------------|----------------------------------|-----------------|
| # 10       | EMITIDA                | AGUARDANDO<br>LANÇAMENTO               | TESTE, VIAJANTE                  | 22/Out          |
| Q 🖓 🗙      |                        |                                        |                                  | ALINE OLIVEIRA  |
| Hospedagen | n - 22/Out 14:00 / 23/ | /Out 12:00 Campinas - Turrance White ( | Campinas Hotel - RUA REGENTE FEI | JÓ. 1064 CENTRO |

#### 3.3 Emissão Online de Locação

O consultor deverá acessar o sistema quando a solicitação estiver no status de "Aguardando Emissão":

| Número            | Viagem                         | Despesa                       | Viajante                             | Data           |
|-------------------|--------------------------------|-------------------------------|--------------------------------------|----------------|
| # 7               | AGUARDANDO EMISSÃO             |                               | TESTE, VIAJANTE                      | 22/Out         |
|                   |                                |                               |                                      |                |
| Q 🖓 🗙 🚔 (         |                                |                               |                                      | ALINE OLIVEIRA |
| Locação - Retirad | la 22/Out 10:00 Salvador / BA, | Brasil (SSA) / Devolução 23/0 | ut 10:00 Salvador / BA, Brasil (SSA) |                |

Clique em "Emitir Bilhete/Voucher" e confirme os dados. Note que o número do Voucher já estará preenchido, pois na solicitação online ele será enviado pelo provedor:

| TESTE, VIAJANTE                                                                                                    | 🖨 Locação                                                                                                    |
|----------------------------------------------------------------------------------------------------|----------------------------------------------------------------------------------------------------|
| Cargo:<br>Motivo: Reunião com o Cliente<br>Aprovador: VIAJANTE TESTE<br>Débito: C1 CENTRO DE CUSTO 1                                | Categoria: ECONÔMICO (Sem Ar Condicionado - Sem GPS - Sem Airbag)<br>Locadora:<br>Retirada: Salvador / BA, Brasil (SSA) (22/out 10:00)<br>Devolução: Salvador / BA, Brasil (SSA) (23/out 10:00)<br>Tipo de Faturamento: Cartão de Crédito<br>Gasto Corporativo: 4242-XXXX-XXXX-4242                                                           |
| -                                                                                                    | uja, heroporto                                                                                                    |
| ECONÔMICO<br>Salvador / BA, Brasil (SSA) / Salvador /<br>BA, Brasil (SSA)<br>(22/out 10:00) (23/out 10:00)<br>R\$ 59,00 (1 Diárias) | Faturamento       Faturamento       Cartão de Crédito       Gasto Corporativo       4242-2000-2000-4242 - >>>>>>>>>>>>>>>>>>>>>>>>>>>>>>>>                                                                                                    |
| ECONÔMICO (Grupo A: Celta, Gol                                                                                                    |                                                                                                    |
| Emitir Bilhete/Voucher                                                                                                    | Locação         Veículo           LocALIZA         ▼           Câmbio do veículo         Categoria           Manual         ▼           Econômico         ▼                                                                                                    |
| Enviar                                                                                                    |                                                                                                    |
|                                                                                                    | Número e Data do Voucher          83859607       25/09/2014         Valor See       Valor Fee         Valor Fee       Qtd Diária         Moeda       Câmbio         Valor Total       59,00         Observation / Additional Details       255         A locadora não confirma o tipo de carro na reserva somente a categoria       Adicionar |

Após clicar em "Adicionar" e em "Enviar" a solicitação passará para o status de "Emitida" e o voucher será enviado ao viajante:

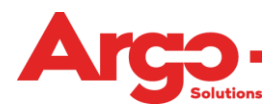

| Ni | imero         | Viagem                  | Despesa                                | Viajante                             | Data           |
|----|---------------|-------------------------|----------------------------------------|--------------------------------------|----------------|
| #  | 7             | EMITIDA                 | AGUARDANDO<br>LANÇAMENTO               | TESTE, VIAJANTE                      | 22/Out         |
| 5  | a 🗙 (         |                         |                                        |                                      | ALINE OLIVEIRA |
| I  | .ocação - Ret | tirada 22/Out 10:00 Sal | vador / BA, Brasil (SSA) / Devolução 2 | 3/Out 10:00 Salvador / BA, Brasil (S | SA)            |

### 4.Emissões Offline

Todas as vezes que uma emissão ou confirmação for efetuada fora do Sistema de Gestão de Viagens Corporativas da Argo, o consultor deverá acessar o sistema para atualizar a solicitação e finalizá-la no status de "Emitida".

#### 4.1 Emissão Offline de Aéreo

Para efetuar uma emissão de aéreo offline deve-se clicar no botão "Emitir Bilhete/Voucher". Os campos para efetuar emissão offline de aéreo são os mesmos das emissões online, porém deverão ser preenchidos manualmente pelo consultor:

| TESTE, VIAJANTE                                                                                | Aérea                                                                                                    |                                                                            |                                                       |                  |                            |                                                            |                     |
|------------------------------------------------------------------------------------------------|----------------------------------------------------------------------------------------------------|----------------------------------------------------------------------------|-------------------------------------------------------|------------------|----------------------------|------------------------------------------------------------|---------------------|
| Cargo:<br>Motivo: Treinamento<br>Aprovador: VIAJANTE TESTE<br>Débito: C1 CENTRO DE CUSTO 1     | Localizador<br>Localizador<br>R7RQPC                                                                      | SAO<br>Provedor<br>AZUL<br>Origem<br>VCP                                   | SDU<br>V<br>Destino<br>SDU                            | Y<br>Comp<br>Y ▼ | 22/out/2014                | (06h às 12h) Partida<br>Partida Chegada<br>06:44 07:52 0 ▼ | E C<br>D D          |
| R\$ 92,90 + 54,03<br>Emitir<br>AZUL R7RQPC                                                     | Cia.<br>AD<br>Fare Code<br>5121C1AD                                                                       | Voo<br>4010<br>Localizador Cia                                             | Classe<br>5                                           | Equip<br>E95 ▼   |                            |                                                            |                     |
| (VCP) Viracopos<br>(SDU) Santos Dumont<br>Azul 4010 [E95   S<br>22/out 06:44 07:52   (E0) (C0) | Alterar Localiz<br>Localizador<br>R7RQPC<br>Faturamento<br>Cartão de Cr<br>Gasto Corpora<br>4242-XXXX-X   | édito<br>tivo<br>2000-4242 - X0000                                         | elo Localizador                                       | ×                |                            | ▼<br>▼                                                     |                     |
| Enviar                                                                                         | Número e Dat<br>R7RQPC<br>Recibo<br>Moeda Bilhete<br>R\$ V<br>Valor Full<br>0,00<br>Valor Total<br>146,93 | a do Bilhete<br>Cor<br>2. Câmbio<br>1,0000<br>(+) Bill<br>30,00<br>Valor F | 25/09/2014<br>digo Acordo Aplica<br>o Bilhete<br>hete | Valor Bilhete    | Moeda Taxa<br>R\$ <b>T</b> | Cambio Taxa<br>1,0000                                      | Valor Taxa<br>24,03 |
|                                                                                                | Observação<br>✓ Full Fare                                                                                 | 🗹 Milhagem                                                                 |                                                       |                  |                            | 255                                                        | Adicionar           |

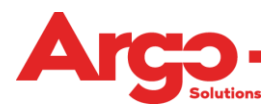

#### 4.2 Emissão Offline de Hospedagem

Os campos para efetuar emissão offline de hospedagem são os mesmos das emissões online, porém deverão ser preenchidos manualmente pelo consultor:

| TESTE, VIAJANTE                                                                                    | Hospedagem                                                                                                    |      |
|----------------------------------------------------------------------------------------------------|----------------------------------------------------------------------------------------------------|------|
| Cargo:<br>Motivo: Treinamento<br>Aprovador: VIAJANTE TESTE<br>Débito: C1 CENTRO DE CUSTO 1         | TURRANCE WHITE CAMPINAS HOTEL CAMPINAS<br>Apto INDIVIDUAL Tipo de cama<br>Check-In 22/10/2014 00:00 Check-Out 23/10/2014 00:00<br>Tipo de Faturamento Faturado Gasto Corporativo<br>Obs Luxo Casal |      |
|                                                                                                    | Café da manhã <b>: Não</b>                                                                                                    |      |
| CAMPINAS<br>(22/out 00:00) (23/out 00:00)                                                          | Faturamento                                                                                                    |      |
| 🗟 Formulário de Reserva                                                                            | Faturamento Faturado Gasto Corporativo                                                                                                    |      |
| R\$ 200,00                                                                                         | [não há cartões]                                                                                                    |      |
| Menor 129,00 / Médio 157,86<br>(1 Diárias)                                                         | Hotel                                                                                                    |      |
| VOUCHER (1409-215889) 25/set<br>TURRANCE WHITE CAMPINAS<br>HOTEL<br>RUA REGENTE FELIÓ, 1064 CENTRO | Localizador Provedor<br>SABRE V Popular Pelo Localizador                                                                                                    |      |
| Apto: Luxo Casal                                                                                   | TURRANCE WHITE CAMPINAS HOTEL                                                                                                    |      |
| Emitir Bilhete/Voucher                                                                             | Rede Hoteleira         Endereço         Telefone           RUA REGENTE FELIÓ, 1064 CENTRO                                                                                                    |      |
|                                                                                                    | 2) Informe o Hotel Endereço Telefone                                                                                                    |      |
| Enviar                                                                                             | Rede Hoteleira Cidade                                                                                                    |      |
|                                                                                                    | Café da manhã Número e Data do Voucher                                                                                                    |      |
|                                                                                                    | Valores     Valor Fee     Qtd Diária     Moeda     Câmbio     Valor Diária     Valor Total       1     R\$     1,0000     200,00     200,00                                                        |      |
|                                                                                                    | Observação<br>Luxo Casal 255                                                                                                    |      |
|                                                                                                    | Adicio                                                                                                    | onar |

#### 4.3 Emissão Offline de Locação

Os campos para efetuar emissão offline de locação são os mesmos das emissões online, porém deverão ser preenchidos manualmente pelo consultor:

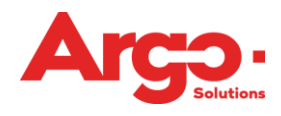

| TESTE, VIAJANTE                                                                                                    | 🚔 Locação                                                                                                    |  |  |  |  |
|----------------------------------------------------------------------------------------------------|----------------------------------------------------------------------------------------------------|--|--|--|--|
| Cargo:<br>Motivo: Reunião com o Cliente<br>Aprovador: VIAJANTE TESTE<br>Debito: C1 CENTRO DE CUSTO 1                                                                | união com o Cliente<br>: VIAJANTE TESTE<br>CENTRO DE CUSTO 1<br>CENTRO DE CUSTO 1<br>CENTRO DE CU |  |  |  |  |
| <b>a</b>                                                                                                    |                                                                                                    |  |  |  |  |
| ECONÔMICO<br>Salvador / BA, Brasil (SSA) / Salvador /<br>BA, Brasil (SSA)<br>(22/out 10:00) (23/out 10:00)<br>R\$ 59,00 (1 Diárias)<br>ECONÔMICO (Grupp & Celta Gol | Faturamento           Faturamento           Cartão de Crédito           Gasto Corporativo           4242-3000-3000X-4242 - 300000000000000X                                                                                                    |  |  |  |  |
| ou Corsa)                                                                                                    |                                                                                                    |  |  |  |  |
| ·                                                                                                    | Locação                                                                                                    |  |  |  |  |
|                                                                                                    | Locadora Veiculo                                                                                                    |  |  |  |  |
| Emitir Bilhete/Voucher                                                                                                    | LOCALIZA T Grupo A: Celta, Gol ou Corsa                                                                                                    |  |  |  |  |
|                                                                                                    | Câmbio do veículo Categoria 🗌 Ar Condicionado                                                                                                    |  |  |  |  |
|                                                                                                    | Manual T Econômico T GPS AirBag                                                                                                    |  |  |  |  |
| Enviar                                                                                                    | Número e Data do Voucher                                                                                                    |  |  |  |  |
|                                                                                                    | Manaziani Ald Divine Manda Câmbia Mala Divine Mala Taka                                                                                                    |  |  |  |  |
|                                                                                                    | Valor Pee Oto Diana moeda Cambio Valor Diana Valor Total                                                                                                    |  |  |  |  |
|                                                                                                    |                                                                                                    |  |  |  |  |
|                                                                                                    |                                                                                                    |  |  |  |  |
|                                                                                                    | Observation / Additional Details                                                                                                    |  |  |  |  |
|                                                                                                    |                                                                                                    |  |  |  |  |
|                                                                                                    | 255                                                                                                    |  |  |  |  |
|                                                                                                    |                                                                                                    |  |  |  |  |
|                                                                                                    | 🕰 A locadora não confirma o tipo de carro na reserva somente a categoria                                                                                                    |  |  |  |  |
|                                                                                                    | Addition                                                                                                    |  |  |  |  |
|                                                                                                    | Adicional                                                                                                    |  |  |  |  |